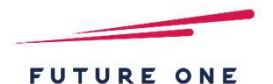

# MoneyOneリリース情報 2021年12月

# 2021年12月16日

FutureOne株式会社

Confidential Copyright © 2021 by Future One, Inc. Japan

# 目次

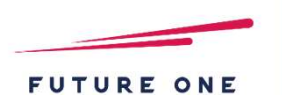

### 1. 【試算表マスタ登録】項目追加

⇒試算表マスタの分類編集で副表の行に「貸借区分」「対売上/構成比」の 項目を追加し、帳票出力に反映します。

### 2. 【1次・2次ロック】制御追加

⇒1次・2次ロックにおいて、企業に接続しているユーザーがいる場合は ロックしないようにします。

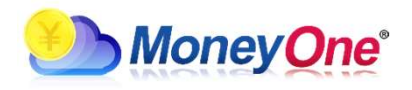

## 1. 【試算表マスタ登録】項目追加

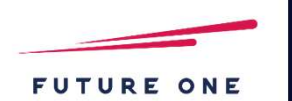

#### 内容

#### 試算表マスタの分類編集で副表の行に「貸借区分」「対売上/構成比」の項目を追加し、帳票出力に反映します。 【対応画面】試算表マスタ登録

| 類編集       |           |                                   |                                                 |                                           |      |                   |     |      |                               |
|-----------|-----------|-----------------------------------|-------------------------------------------------|-------------------------------------------|------|-------------------|-----|------|-------------------------------|
| 見出        |           | 合 計                               |                                                 |                                           |      |                   |     | -    |                               |
| 正式名称      | 略称        | 正式名称                              | 略称                                              | 書式                                        | 3-1  | 製造原価報告書           | 借·貨 | 対売上比 |                               |
| 貸借対照表     | 貸借対照表AAA  | 貸借対照表                             | 貸借対照表                                           | 6 合計 1                                    |      |                   |     |      |                               |
| 資産の部正式名称  | 資産の部略称    | 資産の部合計正式名称                        | 資産の部合計略称                                        | 6 合計 1                                    | 10   |                   |     |      |                               |
| 負債・純資産の部  | 負債・純資産の部  | 負債・純資産の部                          | 負債・純資産の部                                        | 6 合計 1                                    |      |                   |     |      |                               |
| 負債の部      | 負債の部      | 負債の部                              | 負債の部                                            | 6 合計1                                     | 14   |                   |     |      |                               |
| 純資産の部     | 純資産の部     | 純資産の部                             | 純資産の部                                           | 6 合計 1                                    | 18   |                   |     |      |                               |
| 損益計算書     | 損益計算書     | 損益計算書                             | 損益計算書                                           | 6 合計1                                     |      |                   |     |      |                               |
| 製造原価報告書H  | 製造原価報告書H  | 製造原価報告書G                          | 製造原価報告書G                                        | 6 合計 1                                    |      |                   | 0 0 |      | 追加 (F2)                       |
| 副表:対売上比HS | 副表:対売上比MR | 副表:対売上比GS                         | 副表:対売上比GR                                       | 6 合計 1                                    |      |                   | 00  |      | 111112A (554)                 |
|           |           | 「借・貸<br>・・・帳<br>可<br>「対売上<br>・・・帳 | 」<br>票の貸借区分<br>表の貸借区分<br>目のデフォル<br>比」<br>この比率項目 | を変更 <sup>-</sup><br>は全て(<br>,トは借)<br>を「構成 | できます | す。<br>こめ、<br>とするか | OK  | (F8) | ↑上へ移動<br>↓下/ 移動<br>キャンセル (F7) |

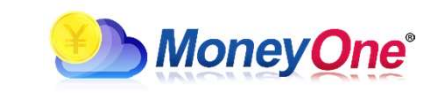

Confidential Copyright © 2021 by Future One, Inc. Japan

### 1. 【試算表マスタ登録】項目追加

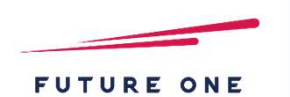

#### 内容

試算表マスタの分類編集で副表の行に「貸借区分」「対売上/構成比」の項目を追加し、帳票出力に反映します。 【対応画面】試算表マスタ登録

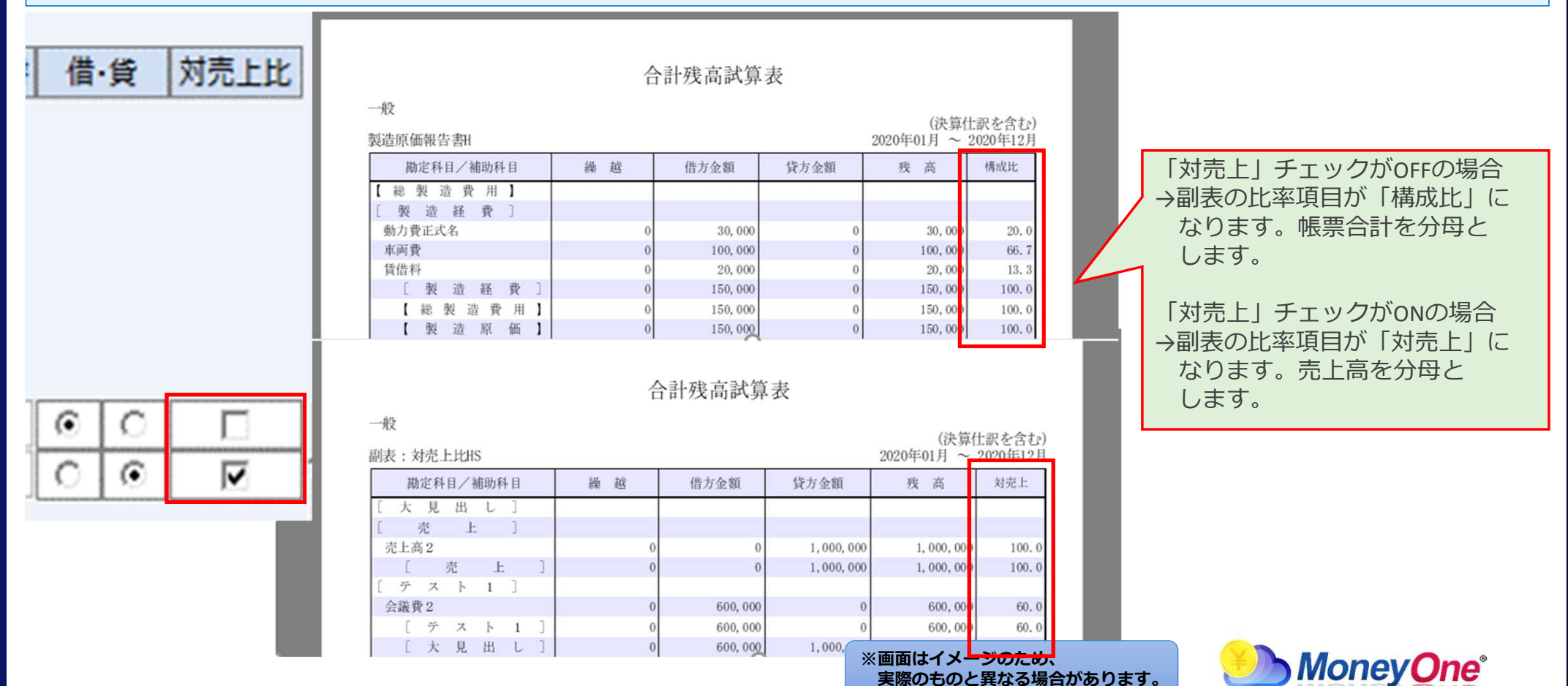

Confidential Copyright © 2021 by Future One, Inc. Japan

.

# 2. 【1次・2次ロック】制御追加

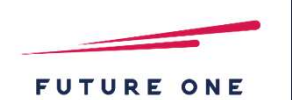

#### 内容

#### 1次・2次ロックにおいて、企業に接続しているユーザーがいる場合はロックしないようにします。 【対応画面】 企業管理画面

| ● 企業管理                                                 |                                                                                                    | - 🗆 X                                                                                                    |                          |                       |
|--------------------------------------------------------|----------------------------------------------------------------------------------------------------|----------------------------------------------------------------------------------------------------|--------------------------|-----------------------|
| 企業一覧表     担当者一覧表     経営分析標準値727登録     拠点登録     地方でかります | 担当企業マスタ登録   顧問先管理表(全企業)   顧問先管理表(担当分)   業種別経営指標平均                                                                                                   | F1<br>トリレオ<br>F11<br>F12<br>F12                                                                                                    | ≌ 企業管理                   | ×                     |
|                                                        |                                                                                                    | ビングイン     ビング     ビング     ジング     ビング     ジング     ビンジング     ビング     ジェ     ジェ     ジェ     ジェ     ジェ     ジェ     ジェ     ジェ     ジェ     ジェ     ジェ     ジェ     ジェ     ジェ     ジェ     ジェ     ジェ     ジェ     ジェ     ジェ     ジェ     ジェ     ジェ     ジ | 企業に接続中のユーザが<br>updateRow | いるため、ロック出来ません。 [1701] |
| 报続 顧客⊐-ド 企業ID 企業名(正式)<br>接続<br>接続<br>接続<br>接続          | 決算日         拠点コード         拠点名           2014/12/31         2015/03/31         2018/12/31           2016/02/29         2016/02/29         2016/02/29 | 一次ロック     二次ロック     二次ロック     2014/12/31     ▲     ■     ■     ■     ■     ■     ■     ■     ■     ■     ■     ■     ■     ■     ■     ■     ■     ■     ■     ■     ■     ■     ■     ■     ■     ■     ■     ■     ■     ■     ■     ■     ■     ■                                                                                                    | CMstAcProgress           | ~JI/7'                |
| 接続<br>接続<br>接続<br>接続                                   | 2017/03/31<br>2011/12/31<br>2019/03/31<br>2020/03/31<br>2015/03/31<br>20020(13/21                                                                   | 2011/03/31                                                                                                    |                          |                       |
| 上茶       接続       接続       接続       接続                 | 2012/12/31<br>2018/12/31<br>2012/03/31<br>2011/12/31<br>2014/12/31<br>2017/03/31                                                                    |                                                                                                    |                          |                       |
|                                                        | 2018/03/31<br>2018/03/31                                                                                                    |                                                                                                    | 1                        |                       |

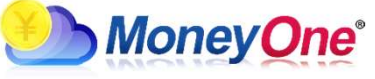

Confidential Copyright © 2021 by Future One, Inc. Japan